# **ESET Tech Center**

Kennisbank > Legacy > Legacy ESET Remote Administrator (6.x / 5.x / 4.x) > 6.x > Open ESET License Administrator from ESET Remote Administrator <math>(6.x)

Open ESET License Administrator from ESET Remote Administrator (6.x) Ondersteuning | ESET Nederland - 2025-03-07 - Reacties (0) - 6.x

https://support.eset.com/kb6091

- Open ESET Remote Administrator Web Console (ERA Web Console) in your web browser and log in. <u>How do I open ERA Web</u> <u>Console</u>.
- 2. Click Admin → License Management → Open ELA.

## Figure 1-1

### Click the image to view larger in new window

3. Type your email address and password into the **Email** address and **Password** fields and then click **Login**.

×

## Figure 1-2

#### Click the image to view larger in new window